## ADJUNTAR DOCUMENTACION DESDE EL PORTAL DE SERVICIOS UV

VNIVERSITAT

**D** VALÈNCIA

1. Acceder al *PORTAL DE SERVICIOS* de la UV (intranet.uv.es) e identificarse:

| VNIVERSITAT<br>ID VALENCIA   Intranet |                                                                                                    | Valencià English |
|---------------------------------------|----------------------------------------------------------------------------------------------------|------------------|
|                                       | Č                                                                                                    |                  |
|                                       |                                                                                                    |                  |
|                                       |                                                                                                    |                  |
|                                       | Contraseña                                                                                                    |                  |
|                                       | posid Iniciar Senión<br>¿Has elvidado tu contraseña?                                                                                                    |                  |
|                                       | 15 Jul 2024 (10-16) - NUEVAS MEDIDAS DE SEGURIDAD AL CREAR O<br>MODIFICAR TU CONTRASEÑA UV<br>Como medida par preservar la securidad de los cusuarios que usuarias de la<br>Seguridad (2015), al crear o modificar hu contraseña tienes que indicar que<br>encoces y aceptas Polítos de seguridad de la UV que confirmas la recepción,<br>el concomiento y la aceptación de las obligaciones que indicar que<br>estas credenciales. En particular y deber de custoda digenet, la precesión de<br>sua confidencialidad y la indificación inmediata en caso de peridad (anticulo 10.<br>Reglimento de usos de recursos TC de la UV). |                  |
|                                       | Ampiar                                                                                                    |                  |

2. Pulsar en el icono "Documentación", desde el apartado "Estudiante – Expediente académico" de la página inicial:

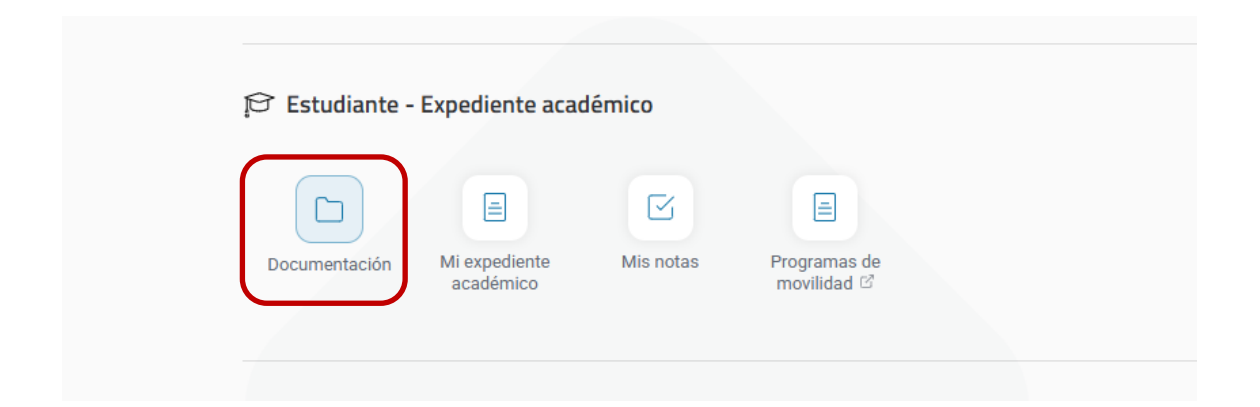

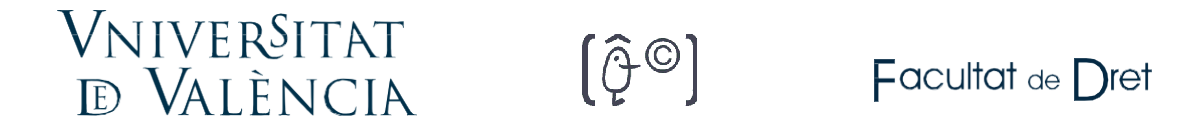

3. Desde "Documentación", pulsar en "Añadir documento":

| Portal de servicios               |                            |                  |
|-----------------------------------|----------------------------|------------------|
| Documentación                     |                            |                  |
| Estudiantes                       |                            |                  |
| Búsqueda por nombre del documento |                            | Q                |
|                                   |                            | Añadir documento |
|                                   | No se han encontrado datos | A                |
|                                   |                            |                  |

4. Desplegar "\*Tipo de documento", desde "\*Selecciona el tipo de documento que deseas entregar":

| Documentación | Subir un nuevo documento                                                                                                    | ×      |                                      |
|---------------|----------------------------------------------------------------------------------------------------|--------|--------------------------------------|
| Estudiantes   | * Selecciona el tipo de documento que deseas entregar:                                                                                                    |        |                                      |
|               | * Tipo de documento                                                                                                    | ~      | <ul> <li>Añadir documento</li> </ul> |
|               | Adjunta el documento                                                                                                    | ß      |                                      |
|               | Formatos permitidos: DOCX, XLSX, PPTX, PNG, JPG, PDF, RTF                                                                                                    |        |                                      |
|               | Descripción                                                                                                    |        |                                      |
|               | Fecha de caducidad                                                                                                    | Ē      |                                      |
|               | Certifico que el documento entregado es válido y reconozco que si la información se encu<br>alterada o es inexacta, me hace acreedor de las sanciones correspondientes. | Jentra |                                      |
| dad           |                                                                                                    |        |                                      |

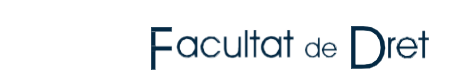

## 5. Seleccionar el tipo correspondiente, desplazándose por el desplegable:

[ĝ©]

Vniver§itat d València

| Subir un nuevo documento                                                                                                    |          | × |
|----------------------------------------------------------------------------------------------------|----------|---|
| * Selecciona el tipo de documento que deseas entregar:                                                                                                    |          |   |
| * Tipo de documento                                                                                                    | ^        |   |
| DNI/NIE/PASAPORTE<br>Orden de domiciliacion del pago de la matrícula debidamente cumplimentada<br>Justificante de pago de los derechos de traslado EBAU<br>Calificaciones de las EBAU<br>Título técnico/a superior o depósito |          |   |
| Descripción                                                                                                    |          |   |
| Fecha de caducidad                                                                                                    | <b>+</b> |   |
| Certifico que el documento entregado es válido y reconozco que si la información se encuent<br>alterada o es inexacta, me hace acreedor de las sanciones correspondientes.                                                    | tra      |   |

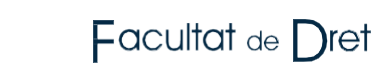

6. Y "Adjuntar el documento" desde el botón + de "\* adjuntar archivo", validar la casilla de verificación de validez del documento y presionar "Subir"

[ĝ©]

Vniver§itat d València

| Su             | bir un nuevo documento                                                                                                    | ×         |
|----------------|----------------------------------------------------------------------------------------------------|-----------|
|                | * Tipo de documento<br>Carta de aceptación en otra universidad                                                                                                    | ×         |
|                | Adjunta el documento                                                                                                    |           |
|                | * Adjuntar archivo                                                                                                    | (F)       |
|                | Formatos permitidos: DOCX, XLSX, PPTX, PNG, JPG, PDF, RTF                                                                                                    |           |
|                | Descripción                                                                                                    |           |
|                | Fecha de caducidad                                                                                                    | Ë         |
| ' <b>=&gt;</b> | Certifico que el documento entregado es válido y reconozco que si la información se e alterada o es inexacta, me hace acreedor de las sanciones correspondientes. | encuentra |
|                |                                                                                                    | Subir     |